# **Correctifs Site IMPP**

### Hugues / 3 décembre 2019

Ajouts Isabelle 4/12/19

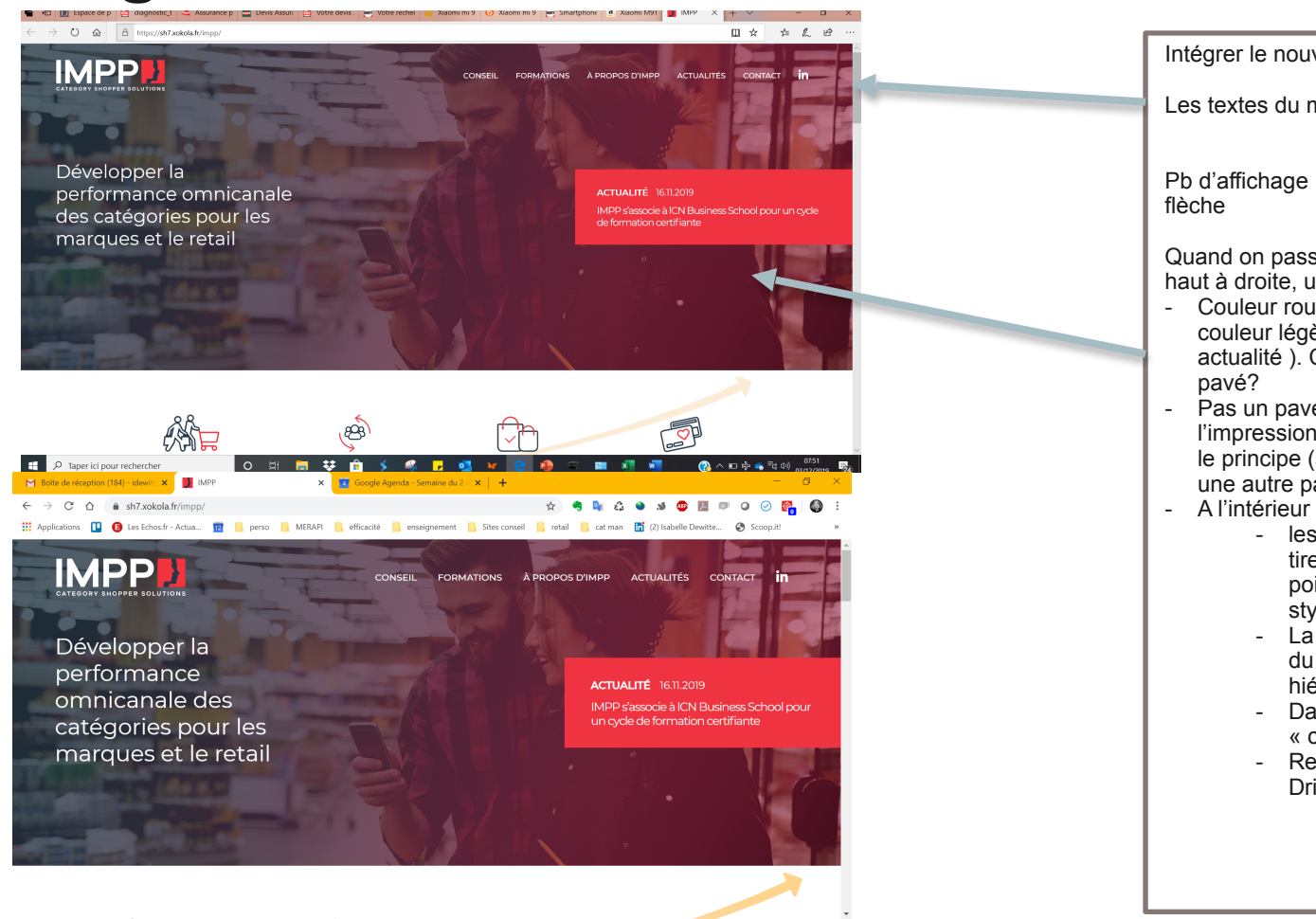

Intégrer le nouveau logo

Les textes du menu restent très petits

Pb d'affichage : on ne voit que partiellement l'équation et la

Quand on passe la souris sur certaines sections du menu en haut à droite, un pavé s'ouvre :

- Couleur rouge pas optimale (fait vraiment masse et couleur légèrement différente du rouge du pavé actualité ). Changer la couleur de fond, réduire la taille du
- Pas un pavé pour chaque section du menu : donne l'impression que certaines parties sont vides. Harmoniser le principe (soit ouverture d'un pavé, soit accès par clic à une autre page)
- A l'intérieur du pavé,
  - les différents points apparaissent sous forme de tiret : graphiquement pas génial. Mettre des points ou des petits ronds ou des margueurs stvlisés.
  - La typo du texte est de même taille que la typo du mot du menu : ne donne pas l'impression de hiérarchie
  - Dans le pavé CONSEIL, coquille sur le mot « catégorielles »
  - Remplacer Drive, e-Commerce par e-commerce, Drive

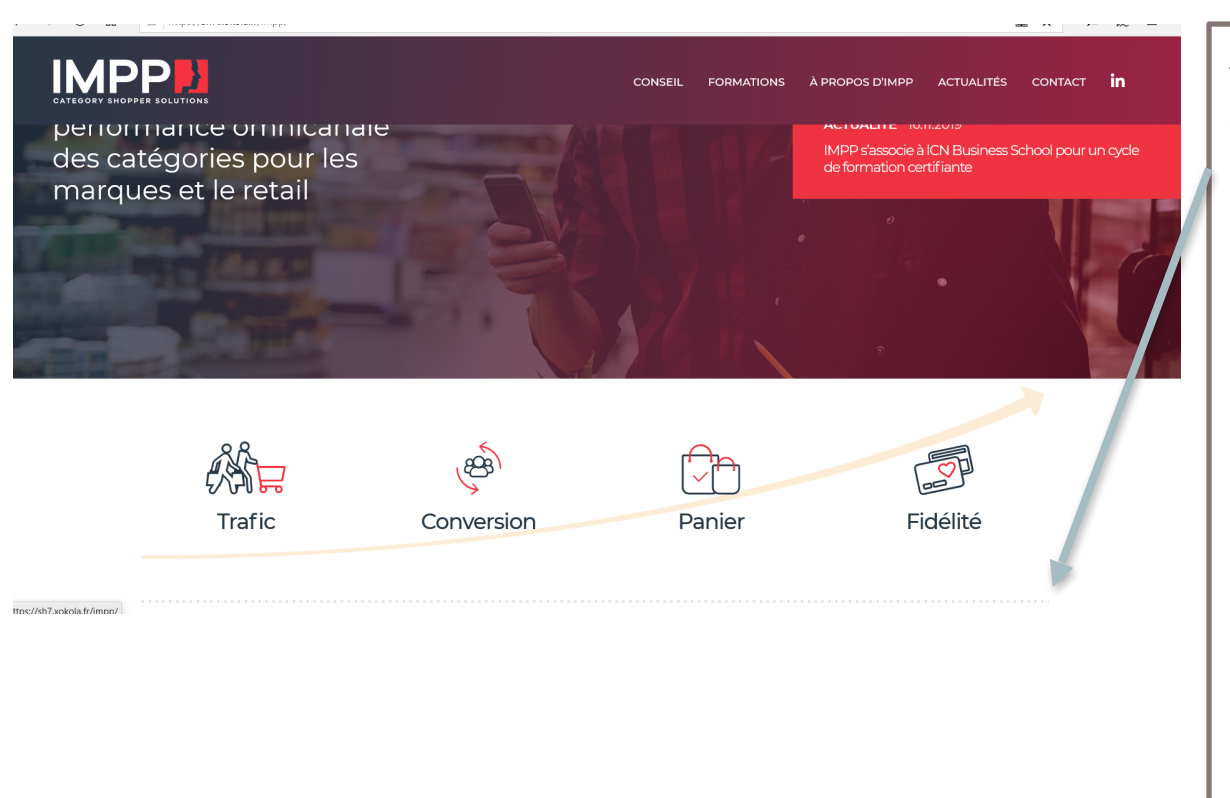

Pb d'affichage : si on veut voir l'équation et la flèche, on voit forcément un bout du visuel du dessus ou du dessous.

Quel est le rôle de la ligne pointillée en gris?\*

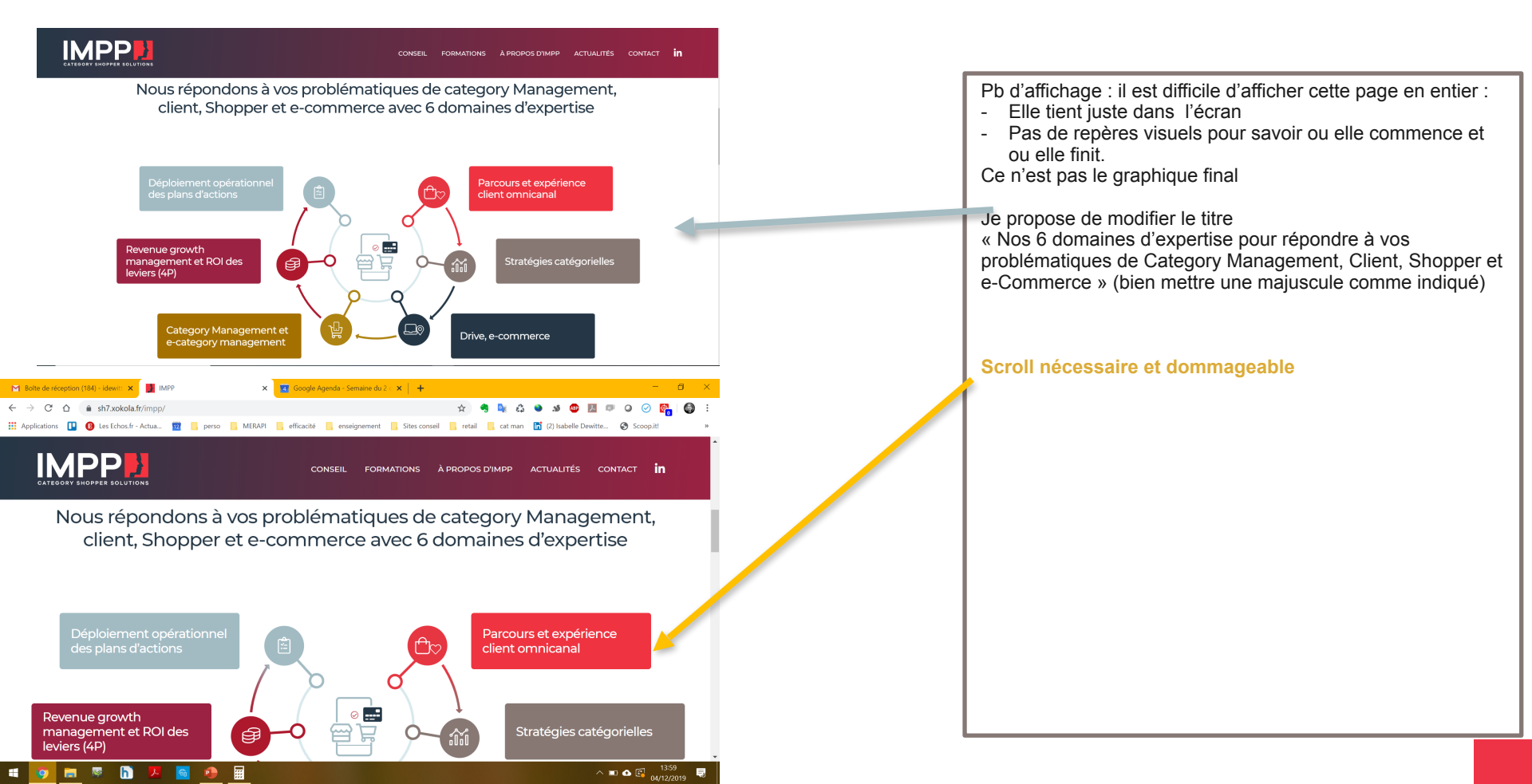

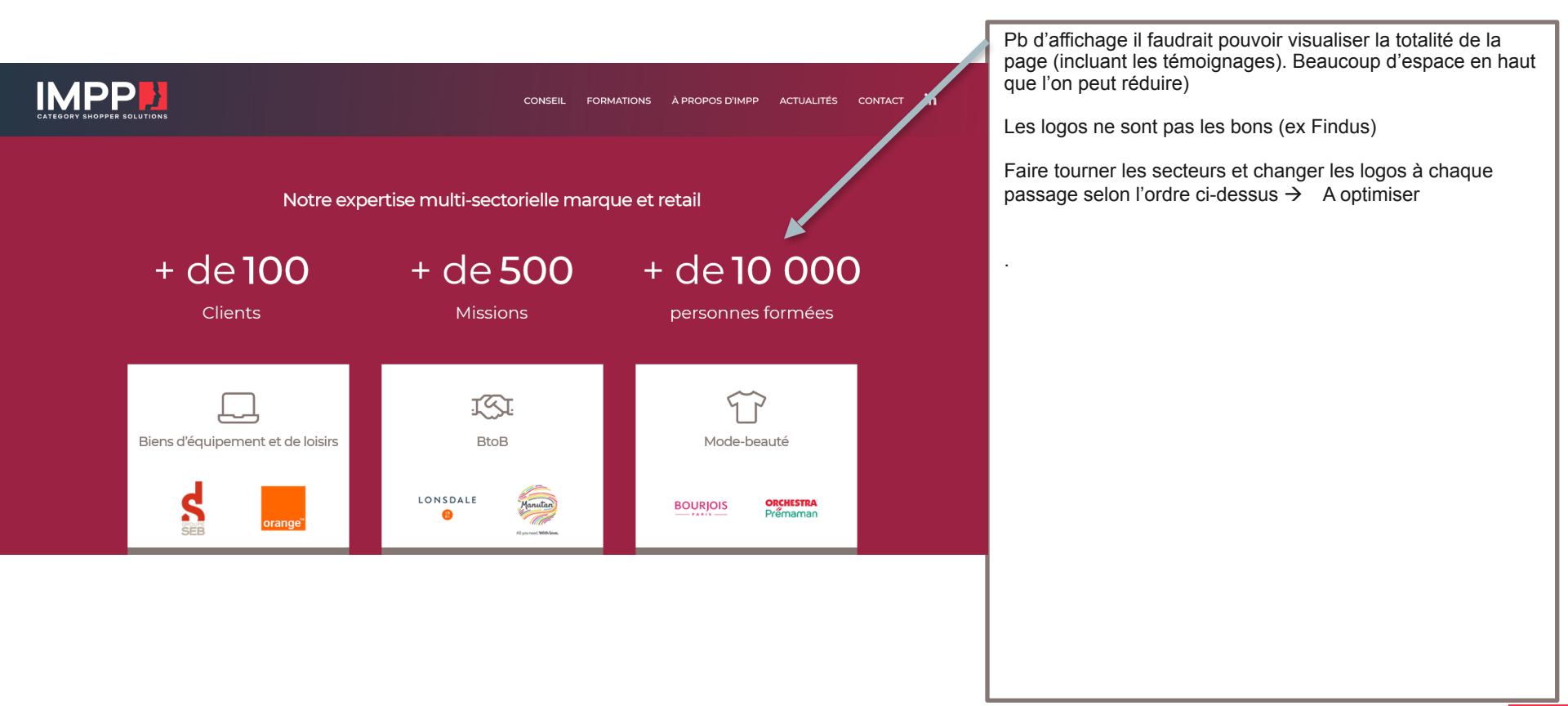

|                                                                                                    | c                                                                                          | ONSEIL FORMATION                              | IS À PROPOS D'IMPP                                                                                                    | ACTUALITÉS                                                                | CONT CT in |
|----------------------------------------------------------------------------------------------------|--------------------------------------------------------------------------------------------|-----------------------------------------------|----------------------------------------------------------------------------------------------------|---------------------------------------------------------------------------|------------|
| PGC                                                                                                    | Food-service                                                                               | 9                                             | Santé                                                                                                    |                                                                           |            |
| BACARDI MARTINI Jacquet                                                                                                    | Jacquet                                                                                    | WRIGLEY                                       |                                                                                                    | UPSA                                                                      |            |
| <ul> <li>Avec IMPP, nous élaborons et délivrons des<br/>formations internationales ad-hoc pour<br/>développer notre expertise catégorielle.</li> </ul> | « Au-delà de son apport mét<br>reconnu, l'IMPP est un parten<br>bienveillant mais sans com | nodologique<br>aire à l'écoute,<br>Iplaisance | « IMPP a développé po<br>démarche catégorielle a<br>Parapharnacie en s'appuy<br>d'analyses internes et l'a mi<br>» <b>Lire la suit</b> | ur nous une<br>idaptée à nos<br>ant sur nos outils<br>se en main des<br>e |            |
| <b>Frank Bonnamour</b><br>Directeur du Category management du<br>Groupe Lactalis                                                                       | Philippe Coigna<br>Directeur marketing et (<br>Management Vandem                           | t<br>Category<br>oortele                      | <b>Antoine de la G</b> a<br>Responsable de mar<br>parapharmacie E.                                                                     | atinais<br>ché GT3 et<br>Leclerc                                          |            |

Le pavé « Bien d'équipement et de loisirs » n'a pas la même hauteur que les 5 autres. → Pour moi c'est mode beauté (JM)

Je ne trouve pas optimal le système de défilement des pavés choisit (défilement 3 par trois). Je préfèrerais

- un défilement de la droite vers la gauche avec apparition / disparition d'1 seul pavé à la fois
- présence de flèches pour faire défiler manuellement (gauche et droite)
- $\rightarrow$  Pour en discuter, il est un peu tard pour changer

Les logos client ne défilent pas dans les pavés

Pourquoi tant d'espace perdu entre auteur du témoignage et contenu ?

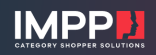

CONSEIL FORMATIONS À PROPOS D'IMPP ACTUALITÉS CONTACT in

### Pourquoi nous faire confiance?

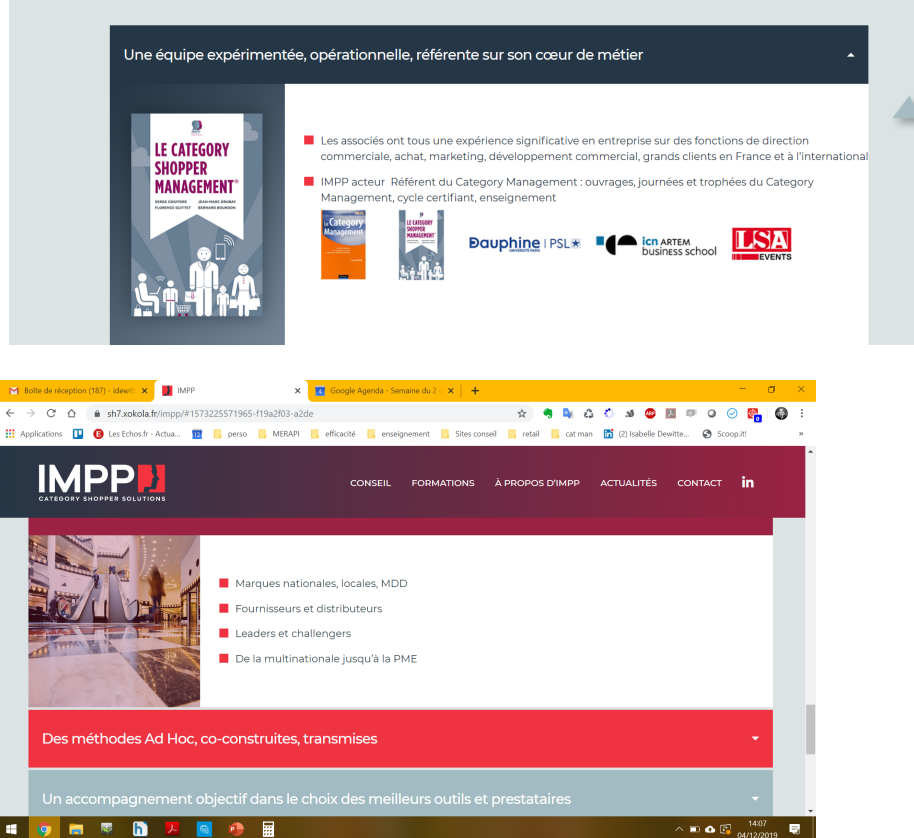

Le pavé « Une équipe expérimentée… » est ouvert par défaut ce qui empêche d'afficher les 6 pavés --> Normer les 6 pavés de façon à ce que l'on voit tout quand l'un est ouvert comme pour les pavés 3 à 6

La photo « des méthodes ad-hoc » n'est pas vendeuse  $\rightarrow$  Trouver une photo de facilitation de workshop dans l'esprit cidessous

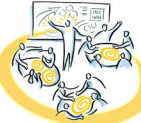

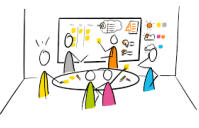

La photo « Une capacité o intervention internationale » n'a pas de rapport avec le sujet. Mettre une mappemonde ou des drapeaux...

## Page Conseil / Parcours et expérience client omnicanal 1

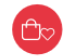

Parcours et expérience client omnicanal

### 🗑 Distributeurs

Comment créer des parcours omnicanaux qui fidélisent mieux les clients ?

A quelles missions de course doit on répondre par format ?

Comment décliner la promesse d'enseigne sur chaque catégorie ?

Comment améliorer l'expérience client, quels sont les indicateurs de cette expérience ?

Comment embarquer toutes les équipes dans ce projet d'expérience client ?

Quelle expérience client en E commerce et drive complémentaire du point de vente physique ?

### Industriels

Dans quelles missions de course nos produits/marques sont ils inclus ?

Comment dévelor per les points de contact sans démultiplier les investissements ?

Commont mieux gérer la digitalisation accrue du parcours clienc?

Comment développer une expérience marchande de ma catégorie en phase avec les attentes de mes clients et de mes marques ?

Comment renforcer l'attachement à la marque s'., le parcours Shopper ?

Comment faire émerger nos bénéfices distinctifs produits en

Ajouter un tiret à e-commerce et e minuscule .

### Page Conseil / Parcours et expérience client omnicanal 2

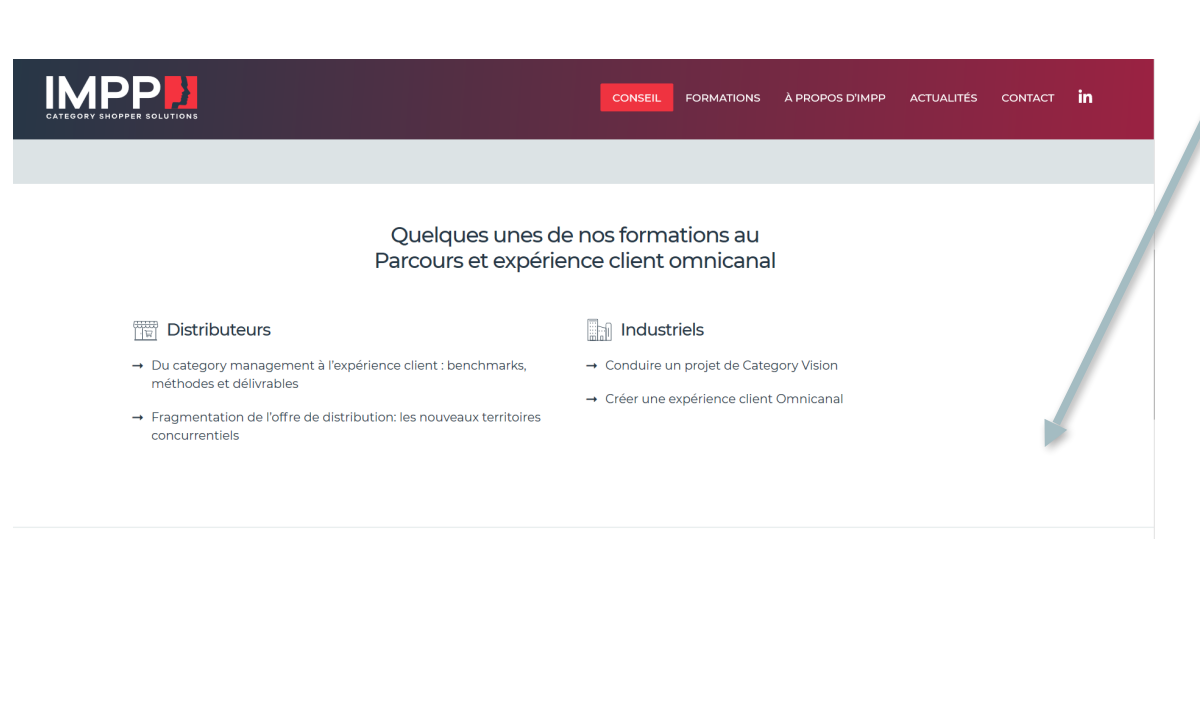

J'ai l'impression que les formations affichées ne sont pas toujours en rapport avec l'expertise

Nous avions dit 1 on reprend le picto et l'expertise 2 texte quelques unes de nos formations à cette expertise

La roue a été ajoutée en dessous mais quid de flèches pour passer d'une expertise à l'autre (plutôt en haut de page)

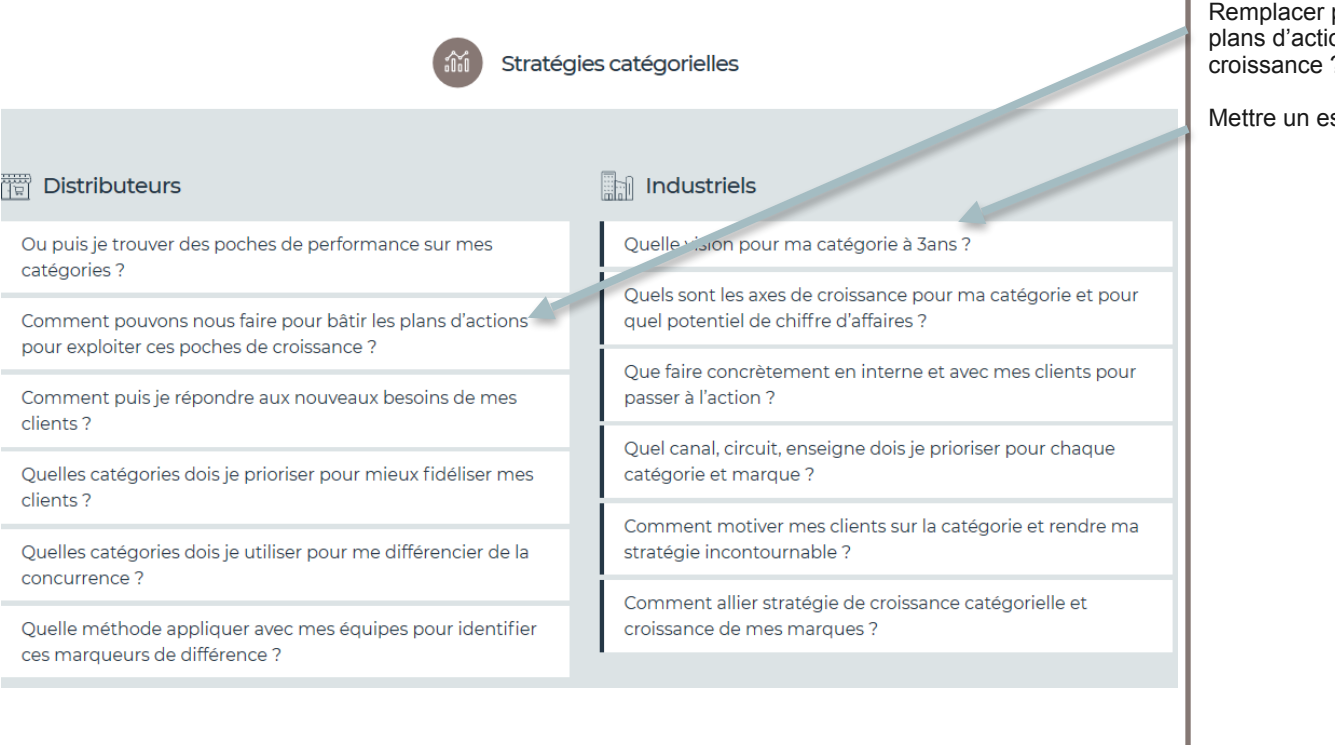

Remplacer par « Comment pouvons nous faire pour bâtir les plans d'actions permettant d'exploiter ces poches de croissance ? »

Mettre un espace entre 3 et « ans »

| Drive,                                                                                                    | e-commerce                                                                                                    | Replacer par « E-commerce, Drive »<br>Mettre un tiret à e-commerce |
|----------------------------------------------------------------------------------------------------|----------------------------------------------------------------------------------------------------|--------------------------------------------------------------------|
| []편] Distributeurs                                                                                                    | Industriels                                                                                                    | D majuscule à Drive                                                |
| Quelles sont les clés de performance de mes catégories en ligne ?                                                                    | Quelle stratégie e-commerce : Pure-Players, Drive, DtoC ?<br>Comment prioriser ?                                                                      | ſ                                                                  |
| Quels sont les rôles des différentes catégories et comment<br>peuvent-elles contribuer à la performance de mon site e-<br>commerce ? | Quelles sont les profils c, attentes spécifiques des shopr ers<br>de ma catégorie er, e-commerce ? Quelles conséquer ces sur<br>son potentiel ?       |                                                                    |
| Quel assortiment sur mon site e-commerce? Doit-il répliquer<br>celui de mes magasins physiques ou proposer une offre<br>spécifique ? | Que'assortiment sur les différents sites e-com lerce ?<br>Joivent-ils répliquer ceux des magasins phy iques ou<br>proposer une offre spécifique ?     |                                                                    |
| Comment développer trafic et conversion sur le site de e commerce ? Sur le Drive ?                                                   | Comment organiser l'offre sur le site chadéquation avec la navigation des shoppers ? Quels sont les mots clés ? Les critères de tri et de sélection ? |                                                                    |
| Quelle stratégie promotionnelle ? Doit-on reprendre les<br>offres catalogue des magasins ou développer des<br>promotions adaptées ?  | Quelle stratégie promotionn alle ? Doit-on reprendre les offres catalogue des maga sins ou développer des promotions adaptées ?                       |                                                                    |
| Quels sont les indicateurs et techniques digitales de base<br>pour maîtriser le diagnostic de la catégorie en ligne ?                | Quels sont les pané istes, prestataires et indicateurs<br>incontournables pour bien piloter sa performance en E-<br>Commerce et drive ?               |                                                                    |

Replacer par « Category Management et E-Category Management » Category Management et e-category management E-Category Management D majuscule à Drive Industriels Distributeurs Quelles méthodes, outils, organisation pour optimiser les Comment et pourquoi passer du Category Management au performances de mes catégories ? e-category management? Comment le Category Management peut m'aider générer de Comment devenir le partenaire de mes clients pour la préférence et du trafic vers mon enseigne ? accompagner leurs plans de développement catégoriel ? Comment prioriser ma catégorie et obtenir plus d'UB's et de Comment mieux intégrer le Category Management au ressources? service de la relation globale client et en faire un atout pour la négociation ? Comment me mettre à niveau des performances de mon enseigne sur ma catégorie ? Comment maximiser l'impact de l'approche catégorielle dans l'entreprise: marketing, équipe client, force de vente ? Comment m'appuyer sur les stratégies des fournisseurs et leurs ressources pour l'atteinte de mes objectifs ? Comment développer l'approche catégorielle et mettre en place le Category Management : sans beaucoup de données, Comment mesurer la mise en œuvre de mes plans avec une margue challenger, auprès de distributeurs non catégoriels et assurer un bon déploiement ? matures? Comment sélectionner les meilleurs outils d'analvse. d'optimisation et de recommandation ?

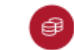

Revenue growth management et ROI des leviers (4P)

### Distributeurs

Assortiment : quelle taille d'assortiment idéale par format ? Quelles références choisir et prioriser suivant les configurations ? Comment gérer la saisonnalité de l'offre ?

Merchandising : Quel emplacement pour la catégorie dans le parcours d'achat ? Quel espace allouer à la catégorie? quel planogramme ou arborescence pour refléter les clés d'entrées des clients ? Comment mettre en scène la catégorie pour maximiser l'expérience shopper ?

Promotion : Comment la catégorie peut-elle contribuer à ma stratégie promotionnelle globale? Quelles promotions catalogue ou digitales pour quels types de clients ? Quelles sont les mécaniques les plus efficaces pour la catégorie? Quelles thématiques pour créer de la valeur ?

Prix : quel impact si mes prix baissent, montent ? Comment concilier rentabilité et compétitivité sur la catégorie ?

Vendeur Magasin : quel rôle lui est dévolu? Comment faire le meilleur usage de son temps pour créer de la valeur ? Quel discours face au client ? Comment l'outiller et bien le former en utilisant à bon escient les outils digitaux ?

Activation Digitale : Comment la transformation digitale modifie le comportement des clients et que faire pour le prendre en compte (nouveaux outils d'engagement, d'action de communication) ?

### Industriels

Assortiment : quelle taille d'assortiment idéale par type de format ? Combien de références par segment ? Quelles références choisir et prioriser suivant les configurations? Comment gérer la saisonnalité de l'offre ?

Ancourandising : Quel emplacement pour la catégorie dans le parcours d'achat? Quel espace allouer à la catégorie ? Quel planogramme ou arborescence pour refléter les clés d'entrées du shopper ? Comment mettre en scène la catégorie pour maximiser l'expérience shopper ? Faut il proposer un habillage de rayon ? Comment déployer ma démarche merchandising ?

Promotion : Quelles sont les supports physiques et argitaux et les mécaniques qui développent le chiffre : affaires et la rentabilité ? Comment la promotion per concurrir le territoire de la marque ? Quelles promotion : pour quels shoppers ?

Prix : quel impact si me, prix baissent, montent ? Comment positionner le prix de mes innovations ? Quelle politique de prix par form de produit ? Pourquoi et comment intégrer assortiment, merchandising et prix dans une démarche RGM

RGM : Par quoi commencer ? Quels outils, organisation, process faut-il mettre en place ? Comment piloter l'ensemble des investissements promo et les maltriser ?

Activation Digitale : Comment la transformation digitale modifie le comportement des shoppers et que faire pour le prendre en compte (nouveaux outils d'engagement, d'action de communication) ? Majuscule à Growth et Management

Dans chaque pavé, faire ressortir le / les mots avant  $\,\, \mbox{\ensuremath{\ensuremath{\ansuremath{\ensuremath{\ensuremath{\$ 

Q majuscule à Quel

Ne pas laisser le ? isolé

Ê

Déploiement opérationnel des plans d'actions

### Distributeurs

Comment aligner le category management, les achats et les autres services sur un plan d'action commun ?

Comment mobiliser les fournisseurs pour qu'ils m'apportent leur aide dans l'élaboration et la mise en œuvre du plan d'action ?

Comment fédérer les magasins autour d'un plan d'action ?

Comment pilotor "Grecution et s'assurer de la mise en œuvre ?

Avec quels indicateurs mesurer les résultats des plans catégoriels ?

Comment pérenniser les résultats obtenus ?

### Industriels

Comment dimensionner, fixer les rôles de mon équip : et aligner les fonctions marketing et client sur les objectif catégoriels ?

Comment et cui laire adhérer dans les centilales pour mieux suiscer le déploiement de nos plans d'actions conjointement avec les enseignes ?

Comment s'assurer de la bonne execution de nos plans dans les magasins et sur les sites marchands ?

Comment orienter la force de vente plus sur le sell out et en faire le relai efficace de nos démarches catégorielles ?

Avec quels indicateurs mesurer les résultats des plans catégoriels ?

Comment pérenniser les transformations opérées ?

Majuscule à Category et à Management

Dans chaque pavé, faire ressortir le / les mots avant «: » en gras

Ajouter un accent (exécution)

Ne pas laisser le ? isolé

# **Page Formation 1**

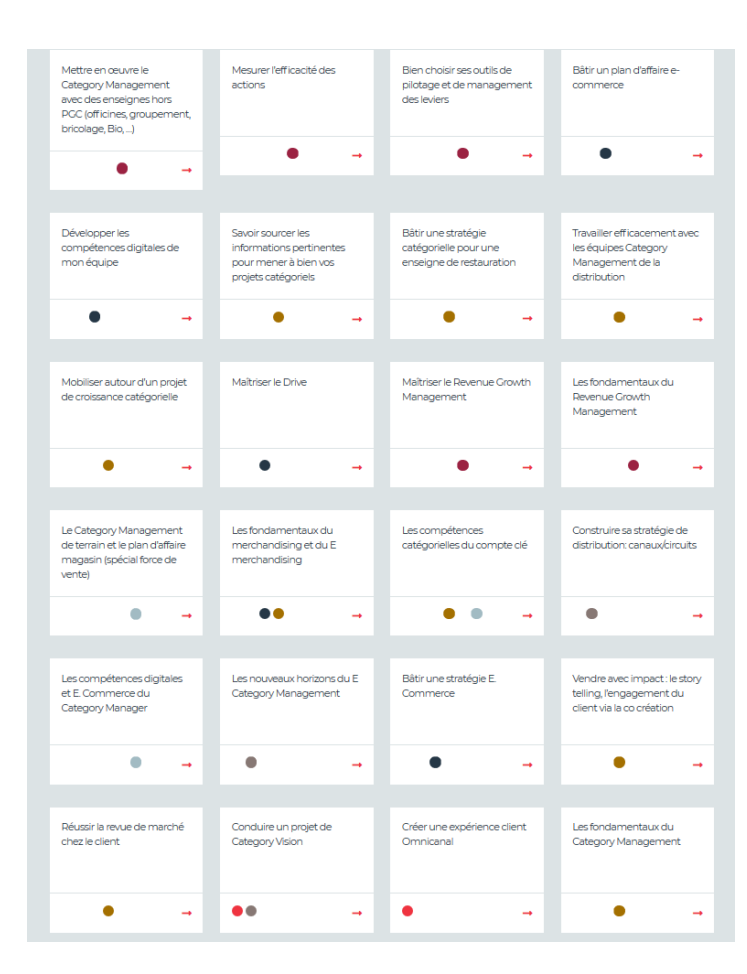

Formations « Industriels »

Il manque 5 formations dans la rubrique « Industriels » (elles ont été créées mais attribuées à la rubrique « Distributeurs »

- Les clés d'une organisation efficace face aux transformations des enjeux d'une direction commerciale (e-commerce, Revenue Growth Management, Data management)
- Catman expert
- Construire et revendre sa recommandation d'assortiment catégorielle
- Développer des stratégies et politiques promotionnelles efficaces
- Prix : développer le chiffre d'affaires et la rentabilité de la catégorie avec des stratégies de pricing adaptées

L'ordre d'apparition parait un peu aléatoire.

Je propose de commencer par :

- Toutes les formations qui concernent le domaine d'expertise 1 seulement, puis celles qui concernent les 1 et 2 ...
- Toutes les formations qui concernent 2 seulement puis 2 et 3...
- Etc...

# **Page Formation 2**

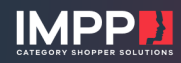

CONSEIL FORMATIONS À PROPOS D'IMPP ACTUALITÉS CONTACT IN

LES FONDAMENTAUX DU MERCHANDISING ET DU E MERCHANDISING

#### Objectifs pédagogiques

**IMPP** 

- Comprendre les points clés du parcours client et les clés d'entrées Shopper en magasin physique ou e-commerce
- Connaître les règles permettant d'augmenter le taux de transformation du shopper en acheteur
- Maitriser les indicateurs de performance du e-merchandising et du merchandising

#### Pour qui ?

DIRECTEUR DU DÉVELOPPEMENT COMMERCIAL RESPONSABLES MERCHANDISING RESPONSABLES E COMMERCE CATEGORY MANAGERS

Pour développer vos compétences dans quel domaine d'expertise ?

REVENUE GROWTH MANAGEMENT ET ROI DES LEVIERS (4P)

Pour developper vos comp quel domaine d'expertise ? exerue coovrit MANAGE

CONSEIL

À PROPOS D'IMPP ACTUALITÉS

(Page obtenue quand on clique sur une des formations)

Mettre le texte « Pour développer... » dans la même typo que « Objectifs pédagogiques »

Eviter les pertes d'espaces pour pouvoir tout afficher sur 1 page :

- Cette formation vous intéresse?
- Voir également

En attente de réponse pour les call to action → Télécharger cette formation ou toutes les formations du domaine d'expertise

### **Formations industriels**

 $\Rightarrow$ Ci-dessous mes commentaires sur la formation industriels :

- ll y trop de blanc dans les pavés
- Mesurer l'efficacité des actions à il manque un s à information
- Bien piloter ... à il manque un s à savoir les évaluer
- Les compétences du compte clé à il manque un s à affaire

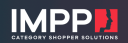

CONSEIL FORMATIONS À PROPOS D'IMPP ACTUALITÉS CONTACT in

#### LE CATEGORY MANAGEMENT EN OFFICINE ET PARAPHARMACIE

#### Objectifs pédagogiques

- Comprendre les principes du category management et ses bénéfices pour les industriels et les points de vente
- Etre en mesure de bâtir un plan de développement du category management pour son entreprise
- Piloter le Category Management avec les spécificités et les KPI de l'officine ou de la parapharmacie

#### Pour qui?

- DIRECTEURS COMMERCIALX DIRECTEUR DU DÉVELOPPEMENT COMMERCIAL DIRECTEUR MARKETING CATEGORY MANAGERS DIRECTEUR FORCE DE VENTE
- Pour développer vos compétences dans quel domaine d'expertise ?

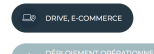

Rajouter

category management et e

category management

- Parcours client, exp client
- Stratégies catégorielles

٠

٠

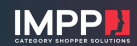

CONSEIL FORMATIONS À PROPOS D'IMPP ACTUALITÉS CONTACT in

#### BÂTIR UNE STRATÉGIE CATÉGORIELLE POUR UNE ENSEIGNE DE RESTAURATION

#### Objectifs pédagogiques

- Savoir mener une revue catégorielle complète, étape par étape à partir des données utiles
- Maîtriser l'analyse du parcours convive et en tirer des recommandations à valeur ajoutée
- Savoir préparer la feuille de route achats afin de maximiser le levier négo

Pour qui?

CATEGORY MANAGERS ACHETEURS CHEFS DE PRODUITS RESPONSABLE MARKETING

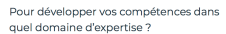

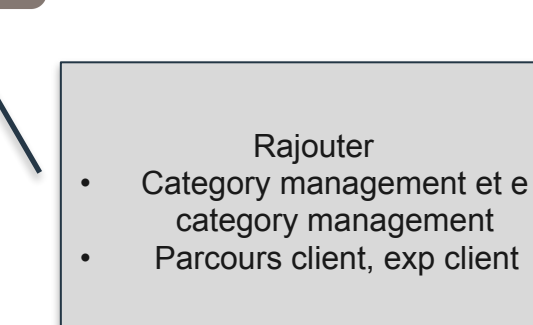

### 

CONSEIL FORMATIONS À PROPOS D'IMPP ACTUALITÉS CONTACT in

LES FONDAMENTAUX DU MERCHANDISING ET DU E MERCHANDISING

#### Objectifs pédagogiques

- Comprendre les points clés du parcours client et les clés d'entrées Shopper en magasin physique ou e-commerce
- Connaître les règles permettant d'augmenter le taux de transformation du shopper en acheteur
- Maitriser les indicateurs de performance du e-merchandising et du merchandising

Pour qui?

DIRECTEUR DU DÉVELOPPEMENT COMMERCIAL RESPONSABLES MERCHANDISING RESPONSABLES E COMMERCE CATECORY MANAGERS

Pour développer vos compétences dans quel domaine d'expertise ?

٠

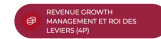

Rajouter category management et e

- category management
- Parcours client, exp clients

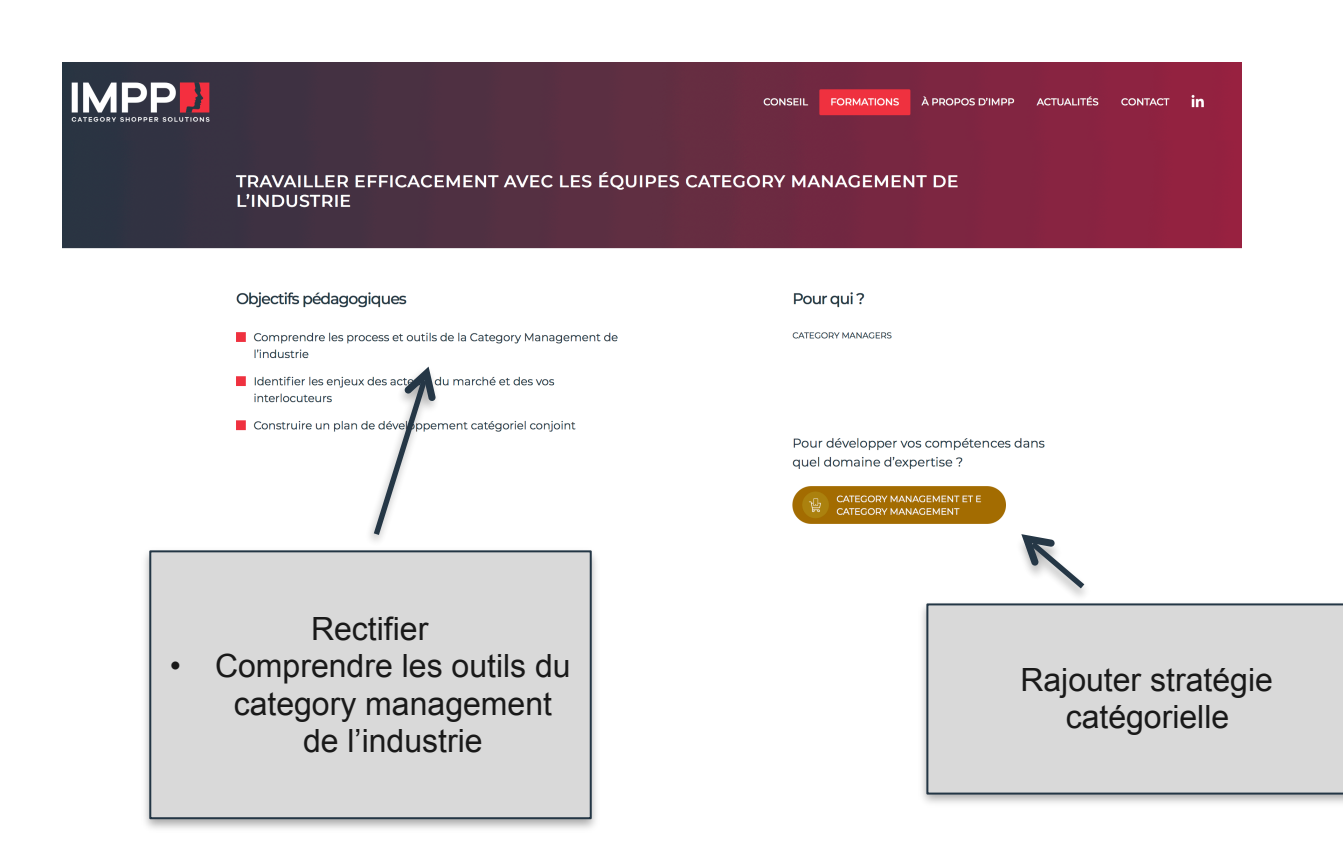

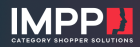

#### CONSEIL FORMATIONS À PROPOS D'IMPP ACTUALITÉS CONTACT in

#### LE CATEGORY MANAGEMENT CHEZ LES DISTRIBUTEURS BTOB

Le Category Management chez les distributeurs BtoB - IMPP

#### Objectifs pédagogiques

- Définir les territoires de concurrence (y compris digital), et le périmètre catégoriel
- Réunir les données nécessaires, savoir où les trouver pour mener un diagnostic solide
- Décomposer la stratégie en indicateurs clients entreprises solides et actionnables, identifier les différents influenceurs agissant sur le processus d'achat
- Délivrer une stratégie claire, déclinée ensuite par leviers actionnables et associer les bons experts (supply, commerce, digital, CRM clients...)

#### Pour qui?

CATECORY MANAGERS RESPONSABLE DES STRATÉCIES CATÉCORIELLES RESPONSABLE MARKETING STRATÉCIQUE RESPONSABLE OFFRE ET ACHATS RESPONSABLE MARKETING OPÉRATIONNEL

Pour développer vos compétences dans quel domaine d'expertise ?

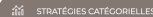

DRIVE, E-COMMERCE

### Rajouter

- category management et e category management
- Parcours client, exp clients

Booster la performance de ma catégorie en drive - IMPP

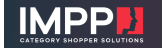

ta performance de ma categorie en cirre - mirr

CONSEIL FORMATIONS À PROPOS D'IMPP ACTUALITÉS CONTACT

#### BOOSTER LA PERFORMANCE DE MA CATÉGORIE EN DRIVE

#### Objectifs pédagogiques

- Comprendre les enjeux du drive sur la catégorie
- Maîtriser le diagnostic des performances en drive et savoir échanger avec les experts du digital
- Savoir définir une stratégie catégorielle qui maximise les leviers spécifiques au digital : assortiment, promo, navigation en ligne

#### Pour qui?

CATECORY MANAGERS RESPONSABLE E-COMMERCE CHEFS DE MARCHÉ RESPONSABLES DRIVE RESPONSABLE E MERCHANDISING

Pour développer vos compétences dans quel domaine d'expertise ?

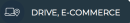

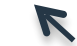

Rajouter category management et e category management

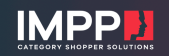

CONSEIL FORMATIONS À PROPOS D'IMPP ACTUALITÉS CONTACT

#### ADAPTER L'OFFRE CATÉGORIELLE AUX DIFFÉRENTS FORMATS DE VENTE DE L'ENSEIGNE : PROXIMITÉ RURALE ET URBAINE, DRIVE, GRAND FORMAT

#### Objectifs pédagogiques

- A partir d'une stratégie catégorielle globale, adapter les réponses par format de magasin
- Comprendre les profils clients, parcours d'achats et missions de course par format
- Répondre à leurs besoins en cohérence avec la promesse d'enseigne

#### Pour qui?

| CATEGORY MANAGERS                        |
|------------------------------------------|
| RESPONSABLE DES STRATÉGIES CATÉGORIELLES |
| RESPONSABLE MARKETING STRATÉGIQUE        |
| RESPONSABLE DRIVE                        |

Pour développer vos compétences dans quel domaine d'expertise ?

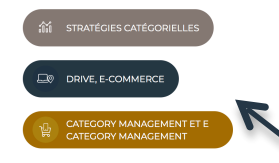

Rajouter

• Parcours client, exp clients

### 

CONSEIL FORMATIONS À PROPOS D'IMPP ACTUALITÉS CONTACT in

#### DÉVELOPPER LES COMPÉTENCES DIGITALES DES CATEGORY MANAGERS : FONDAMENTAUX, KPIS, LEVIERS ACTIONNABLES

#### Objectifs pédagogiques

- Comprendre les enjeux du e-commerce sur la catégorie
- Maîtriser le diagnostic digital et savoir parler aux experts
- Savoir définir une stratégie catégorielle qui maximise les leviers digitaux

#### Pour qui?

CATEGORY MANAGERS CHEFS DE MARCHÊ RESPONSABLES ENSEIONE RESPONSABLES FILIÈRES ACHETEURS

Pour développer vos compétences dans quel domaine d'expertise ?

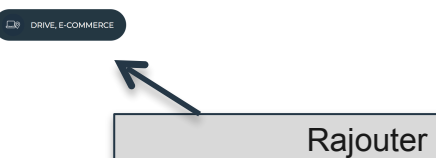

 Category Management, e category management

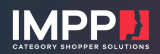

#### CONSEIL FORMATIONS À PROPOS D'IMPP ACTUALITÉS CONTACT in

BÂTIR UNE STRATÉGIE CATÉGORIELLE D'ENSEIGNE QUI FASSE LA DIFFÉRENCE AUPRÈS DES CLIENTS

#### Objectifs pédagogiques

- Maîtriser l'analyser 360° de la catégorie
- Etablir la stratégie de la catégorie en lien avec la promesse d'enseigne
- Embarquer tous les métiers, y compris le digital

#### Pour qui?

٠

CATECORY MANAGERS RESPONSABLE DES STRATÉGIES CATÉCORIELLES RESPONSABLE MARKETING STRATÉCIQUE RESPONSABLES ENSEIGNE RESPONSABLES FILIÈRES

Pour développer vos compétences dans quel domaine d'expertise ?

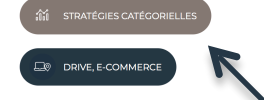

Rajouter Parcours client, exp clients

### 

CONSEIL FORMATIONS À PROPOS D'IMPP ACTUALITÉS CONTACT in

#### LE CATEGORY MANAGEMENT POUR LES ENSEIGNES NON ALIMENTAIRES

#### Objectifs pédagogiques

#### Pour qui?

- Savoir mener une revue catégorielle complète, étape par étape
- Comprendre quelles sont les données utiles
- Maîtriser l'analyse du parcours shopper
- Savoir bâtir des recommandations pertinentes et les revendre en interne

CHEFS DE MARCHÉ CATEGORY MANAGERS CHARGÉS D'ÉTUDES RESPONSABLE MARKETING ENSEIGNE CHARGÉS DE CATÉGORIES

Pour développer vos compétences dans quel domaine d'expertise ?

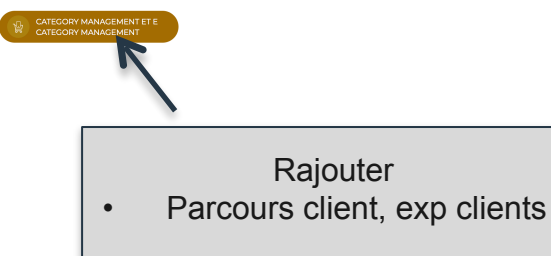

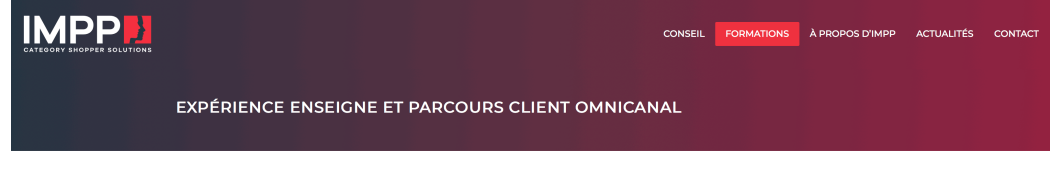

#### Objectifs pédagogiques

- Comprendre les territoires et délivrables de l'expérience client
- Savoir raisonner à partir de profils clients actionnables
- Apprendre comment analyser leurs parcours 360°
- Savoir bâtir les solutions en cohérence avec la plateforme de marque et la promesse client

#### Pour qui?

CATEGORY MANAGERS RESPONSABLES DE L'EXPÉRIENCE CLIENT RESPONSABLES MARKETING

Pour développer vos compétences dans quel domaine d'expertise ?

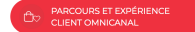

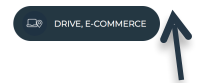

Rajouter

 Category management, e category management

|                                                                                                    | CONSEIL | FORMATIONS        | À PROPOS D'IMPP                | ACTUALITÉS | CONTACT | in |
|----------------------------------------------------------------------------------------------------|---------|-------------------|--------------------------------|------------|---------|----|
| CAT MAN EXPERT                                                                                                 |         |                   |                                |            |         |    |
| Objectifs pédagogiques                                                                                         | Pou     | ur qui ?          |                                |            |         |    |
| <ul> <li>Savoir passer d'un category management de gestion à un category<br/>management stratégique</li> </ul> | DIREC   | CTEUR DU CATECORY | MANAGEMENT<br>EMENT COMMERCIAL |            |         |    |
| Apprendre à développer et mener des projets de transformation maieurs.                                         | DIREC   | CTEUR COMMERCIAL  | NAUX                           |            |         |    |

 Appréhender les nouvelles frontières du category management et les transformations à opérer

Pour développer vos compétences dans quel domaine d'expertise ?

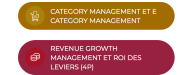

Rajouter Stratégie catégorielle

# A propos d'IMPP / Notre histoire

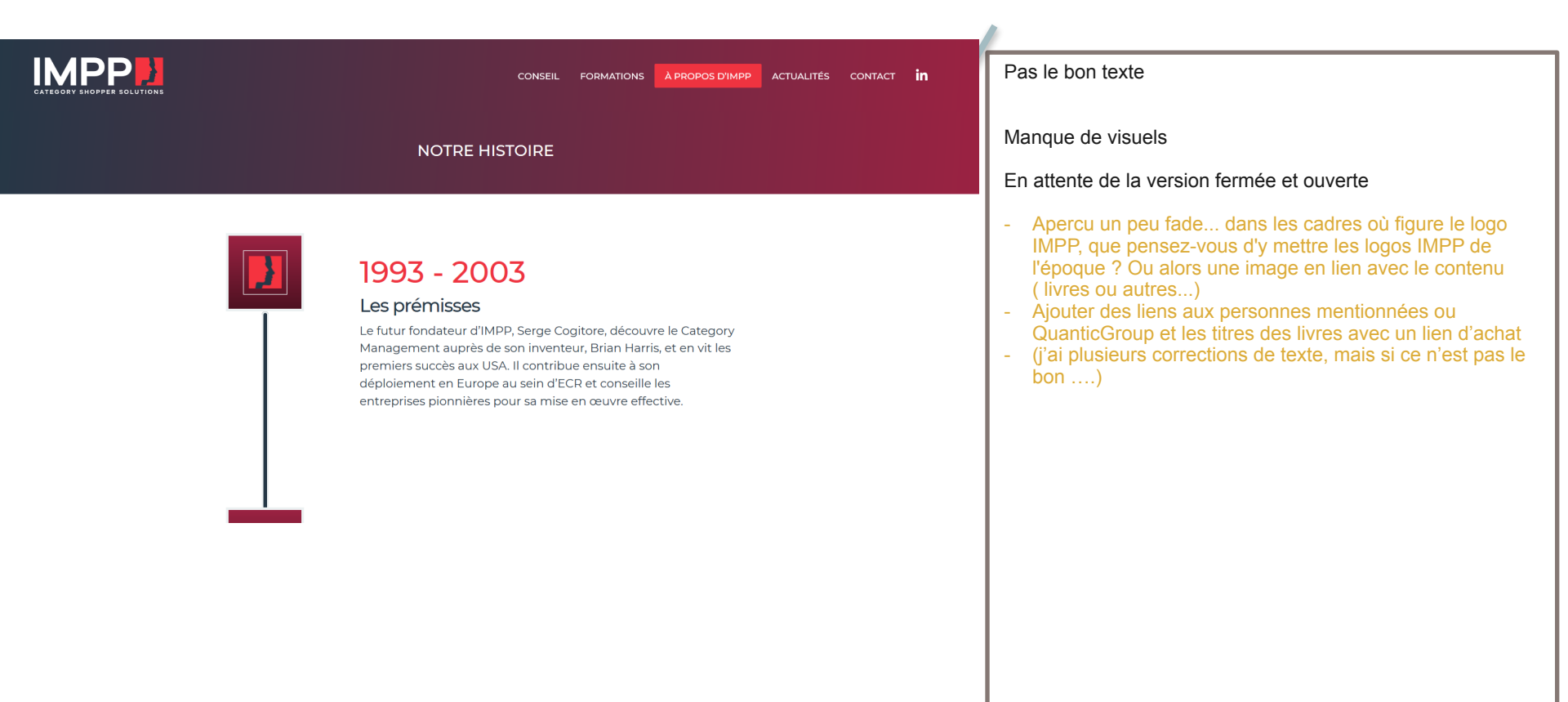

# A propos d'IMPP / Notre équipe

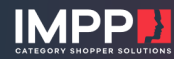

CONSEIL FORMATIONS A PROPOS D'IMPP ACTUALITÉS CONTACT in

IMPP s'appuie principalement sur 4 associés, un consultant expert et une assistante qui ont eu, avant de passer au métier du conseil, une expérience managériale significative, chez des industriels ou des distributeurs qui font référence.

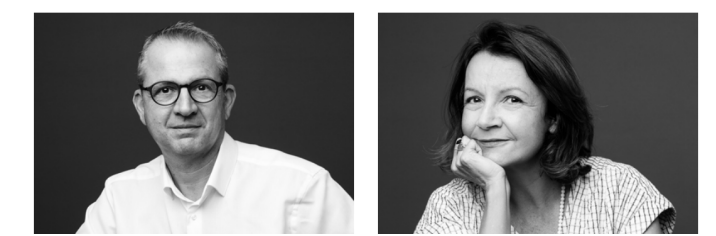

Les photos sont biens et le rendu N&B est top !

Dommage qu'on ne voit pas toute l 'équipe sur 1 page. Il faudrait mettre 3 photos sur 1 ligne et réduire le haut pour faire apparaître les autres?

Les liens vers le mail et LinkedIn ne fonctionnent pas de la page « NOTRE EQUIPE ». Ils semblent fonctionner de la page perso

- « un consultant expert et une assistante qui ont eu, avant de passer au métier du conseil, une expérience managériale »
- Bouton Voir toute l'équipe sous page perso ne fonctionne pas – attentes flèches
- Suppr les # sous Drubay
- Titre sous Isabelle « Directrice Associée » et mettre les 4 associés en 1<sup>er</sup>
- Mettre les photos à jour avec les photos retouchées

# A propos d'IMPP / Nos partenaires

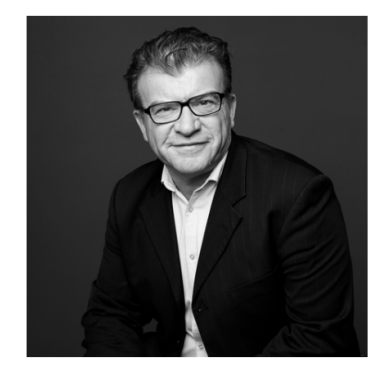

#### Hugues Rousseau CONSULTANT

Plus de 25 ans de fonctions opérationnelles et stratégiques en market research, marketing, supply et direction commerciale au sein de leaders mondiaux des PGC en France et à l'international lui ont permis de développer une triple expertise reconnue : Consumer / Shopper / Customer. Renforcée par une formation pluridisciplinaire (marketing et commerciale, modélisation, activation digitale) en France et à l'étranger, cette expérience lui permet d'intervenir sur un spectre large de missions avec un capacité à manager des projets complexes et à les transformer en solutions simples et opérationnelles. Parmi ses domaines de prédilection :

- Faire de l'omnicanalité du shopper une source de croissance
- Orienter la stratégie de l'entreprise en s'appuyant sur une vision catégorielle : les sources de croissance à venir
- Développer des solutions opérationnelles et abordables pour piloter de manière rentable les leviers (ROI, Revenue Growth Management...)
- Développer des stratégies d'assortiment, de promotion et de merchandising compétitives permettant de générer des positions

Le haut du texte est OK Modifications du texte en bas (en rouge)

- Faire de l'omnicanalité du shopper une source de croissance
- Orienter la stratégie de l'entreprise en s'appuyant sur une vision catégorielle : les sources de développement à venir
- Développer des solutions opérationnelles et abordables pour piloter de manière rentable les leviers (ROI, Revenue Growth Management...)
- Développer des stratégies d'assortiment, de promotion et de merchandising compétitives permettant de gagner des positions

🔤 in

## A propos d'IMPP / Nos partenaires

|                                                                                                    |                                                                                                    |                                 | NON MODIFIE A DATE                                                                                                    |
|----------------------------------------------------------------------------------------------------|----------------------------------------------------------------------------------------------------|---------------------------------|----------------------------------------------------------------------------------------------------|
|                                                                                                    | CONSEIL FORMATIONS APPOP                                                                                                    | OS D'IMPP ACTUALITÉS CONTACT in |                                                                                                    |
| NOS PARTENAIRES                                                                                                    |                                                                                                    |                                 | Dans le menu en haut, ne pas mentionner Consultants,<br>Prestataires et Organismes. Ne conserver que Nos<br>partenaires |
| CONSULTANTS PRESTATAIRES                                                                                                    | ORGANISMES                                                                                                    |                                 |                                                                                                    |
| Les projets centrés sur les parcou<br>il s'agit de mettre le client réellen<br>ces missions, à nos clients indust<br>sans coutures et livrés dans les d<br>d'intervention expert BlendX: de<br>BlendX est une facilité que nous<br>consultants partenaires historiqu | rs et l'expérience client sont souvent lourds et structurants car<br>nent au cœur des décisions de l'entreprise. Pour garantir, sur<br>riels ou distributeurs des délivrables clés en main, experts et<br>Jais, nous avons fondé avec 5 partenaires le groupement<br>s entreprises indépendantes, complémentaires et alignées.<br>souhaitions vous dfirír, si cela est votre préférence, vos<br>es ou choisis sont les bienvenus                                                                                                    |                                 |                                                                                                    |
| blendX                                                                                                    | BlendX réunit les expertises utiles de tous les leviers de l'expérience client: connaissance et stratégies client,<br>analyse data multi sources, parcours clients, stratégies de marques, marketing relationnel, offre et innovation,<br>digital et activation, shopper marketing, category management, channel management, conduite du<br>changement, transformation des organisations<br><u>Blends fr</u>                                                                                                    |                                 |                                                                                                    |
| Delphine Sberro                                                                                                    | Depuis 2009, Delphine Sberro accompagne au sein de D. Sision des acteurs des secteurs de produits grand<br>public et des services grades à des méthodologies au confluent du marketing client et de l'offre. Elle a crete à<br>IESP les Masters 2 stratégies de publicas, e-buniers et releaurs sociaurs et » Hodia est Stratégie de<br>consaisances dans l'Aliboration de stratégies relationnelles et d'activation cross cani et d'Acogatimes<br>diolaux. Se accetés a nimer des concesss di movoiton et sa markine de stratégies de marques sont ausi |                                 |                                                                                                    |
|                                                                                                    |                                                                                                    |                                 |                                                                                                    |

# A propos d'IMPP / Nos Clients

|                  |                              |                           |           | CONSEIL                                                                                                    |                             | À PROPOS D'IMPP             | ACTUALITÉS O                                                                                                    | ONTACT in                                                                                                    |
|------------------|------------------------------|---------------------------|-----------|----------------------------------------------------------------------------------------------------|-----------------------------|-----------------------------|----------------------------------------------------------------------------------------------------|----------------------------------------------------------------------------------------------------|
| PGC              |                              |                           |           |                                                                                                    |                             |                             |                                                                                                    |                                                                                                    |
| PCC FOOD-SERVICE | SANTÉ BIENS D'E              | ÉQUIPEMENT ET DE LOISIRS  | BTOB MODE | BEAUTÉ                                                                                                    |                             |                             |                                                                                                    |                                                                                                    |
| ЗМ               | ANDROS BACARDI MARTI         | N Barilla                 | Sic bio   | coop Bonduelle                                                                                                    |                             |                             |                                                                                                    |                                                                                                    |
| CRUF             | ECKES COMME                  | euralis Perrer            | • Findus  | Henkel                                                                                                    |                             |                             |                                                                                                    |                                                                                                    |
| Intersnack       | Jacquet<br>Brossant SC ohnso | n <b>Helloyg's</b> LABEYR |           | LÉA<br>NATURE E.Lecierc ()                                                                                                    |                             |                             |                                                                                                    |                                                                                                    |
|                  |                              |                           |           | trition<br>anté                                                                                                    |                             |                             |                                                                                                    |                                                                                                    |
|                  | TERRENA HISDEARCON           | x.                        |           |                                                                                                    |                             |                             |                                                                                                    |                                                                                                    |
|                  |                              |                           |           | <text>         VOCOSERVICE       SATE       BENSORÉQUIFEMENT ET DELOSISS       BTO       MCCO         VOCOSERVICE       SATE       BENSORÉQUIFEMENT ET DELOSISS       BTO       MCCO         VOCASERVICE       SATE       BENSORÉQUIFEMENT ET DELOSISS       BTO       MCCO         VOCASERVICE       SATE       BENSORÉQUIFEMENT ET DELOSISS       BTO       MCCO       MCCO       &lt;</text> | <page-header></page-header> | <page-header></page-header> | <page-header><page-header><page-header><section-header><section-header><section-header><section-header><section-header><section-header><section-header><section-header><section-header><table-row><table-row><table-row><table-row><table-row><table-row><table-row><table-row><table-row></table-row></table-row></table-row></table-row></table-row></table-row></table-row></table-row></table-row></section-header></section-header></section-header></section-header></section-header></section-header></section-header></section-header></section-header></page-header></page-header></page-header> | <page-header>COURTION A COURT OF A COURT OF A</page-header> |

Je propose que « Nos Clients » apparaisse en premier dans la sous-menu « à propos d'IMPP »

On arrive directement sur une page PGC On devrait arriver sur une page tous clients?

Ajouter un bouton tous clients et un bouton « distributeurs »?

Les logos ne sont pas les bons (Bel, Findus) Logo de mauvaise définition (Danone)

Visuellement, ca fait un peu pauvre alors qu'il y a plein de logos (35);

Moins de Logos affichés que sur le PPT du 25/11 qui sert de base à la relecture (35 vs 40 sur PGC)

Ce n'est pas du tout comme envisagé au départ. Problème de conception ??? Pas la peine d'avoir le titre du domaine en rappel au dessus des cartouches puisque celui qui est concerné est en rouge.

### A propos d'IMPP / Nos Clients

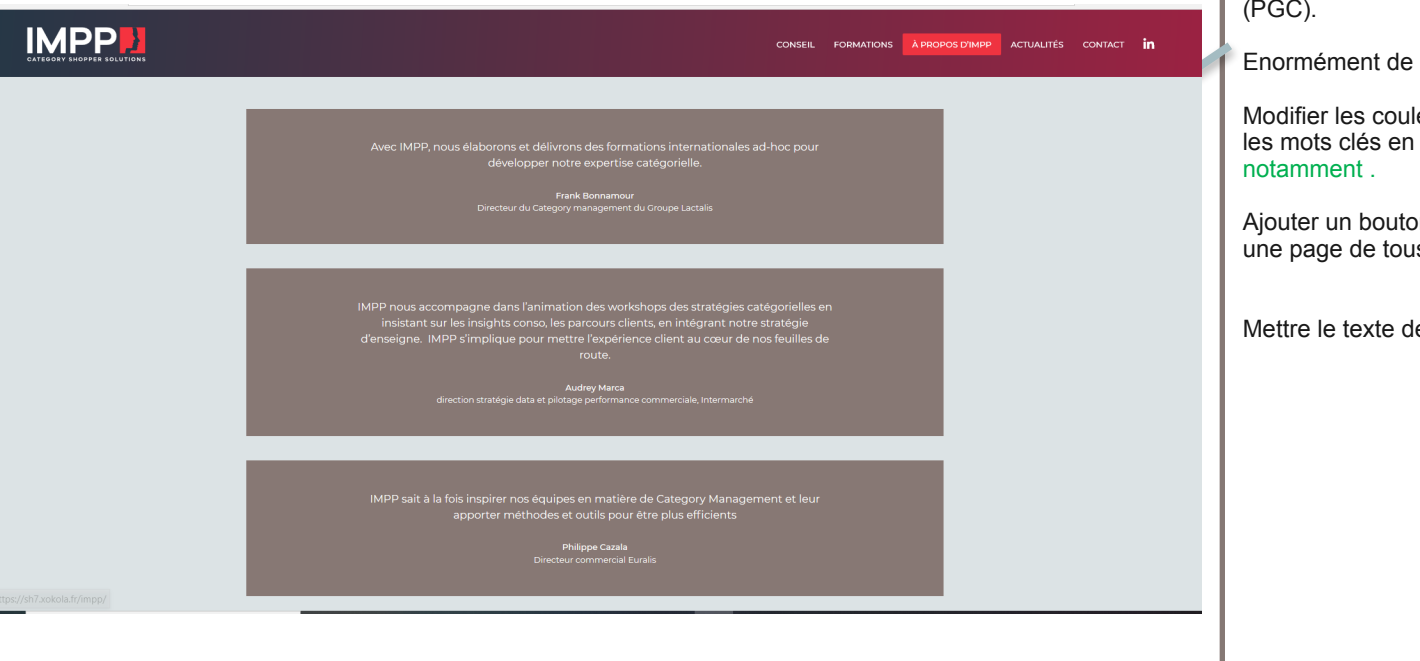

On ne voit pas les témoignages de la Landing Page Client (PGC).

Enormément de place pour un rendu triste et pas dynamique.

Modifier les couleurs, la taille des pavés? Mettre les logos , les mots clés en couleur? Grossir la typo nom et titre notamment .

Ajouter un bouton « nos clients témoignent » renvoyant vers une page de tous les témoignages ? Alignés sur les secteurs

Mettre le texte des témoignages entre guillemets

### **Actualités**

ISEIL FORMATIONS À PROPOS D'IMPP ACTUALITÉS CONTACT in

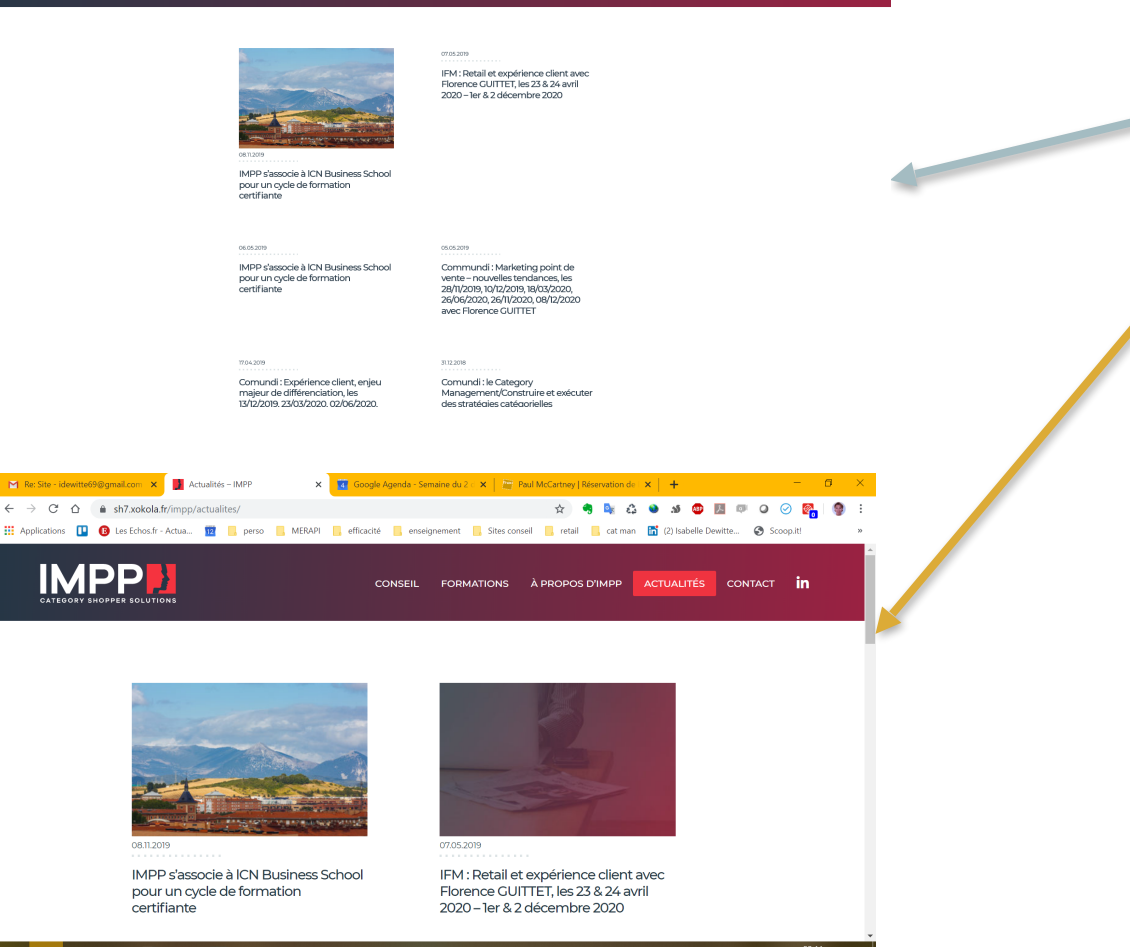

Moche et illisible. Adopter une mise en forme WEB « fil d'actualité »

Apercu nettement différent sur mon écran... S'agit-il des définitions d'écran ? mettre à jour les photos des consultants sur les différentes Actualités

### Contacts

|                                                                             |                                                    |                                               | COMERL FORMATIONS ATROPOLIDANCE ACTUALITÉS CONTACT in                                |
|-----------------------------------------------------------------------------|----------------------------------------------------|-----------------------------------------------|--------------------------------------------------------------------------------------|
|                                                                             |                                                    | CONTACT                                       | • • • • • • • • • • • • • • • • • • •                                                |
|                                                                             | IMPP<br>37 Rue d'Amsterdam                         |                                               | Laisez nous vos coordonnées et nous vous<br>contacterons dans les plus brefs délais  |
|                                                                             | 75008 Paris<br>0153.32.50.22                       |                                               | O M. O MME                                                                           |
|                                                                             | Contactez un consultant                            | ISABELLE DEWITTE                              | VOTRE NOM ET PRÉNOM *                                                                |
|                                                                             | 96.76.04.0136<br>FLORENCE GUITTET<br>96.7247.63.54 | 0575-64-0028<br>BEENARD BOURDON<br>0567357554 | NOM DE VOTRE ENTREPRISE                                                              |
|                                                                             | HUGUES ROUSSEAU<br>96.6735.37.52                   | CÉLINE BEJARD<br>0153323022                   | SUJET DE VOTRE DEMANDE *                                                             |
|                                                                             |                                                    |                                               | Rendez-vous                                                                          |
|                                                                             |                                                    |                                               |                                                                                      |
| ps://sh7.xokola.fr/impp/                                                    |                                                    |                                               | VOTRE E HARL *                                                                       |
| Re: Site - idewitte69@gmail.com                                             | Contact - IMPP                                     | 🗙 🔐 Google Agenda - Sem                       | aine du 2 - x   The Paul McCattney (Reservation de x + - O X                         |
| Applications     O     Les Echos.fr      Impered     CATEGORY SHOPPER SOLUT | - Actua 12 perso                                   | MERAPI efficacité enseign                     | eemeet Sites conseil retail cat man 🕅 (2) tabelle Dewitte. Sicopati »                |
|                                                                             |                                                    | CONT                                          | АСТ                                                                                  |
|                                                                             |                                                    |                                               | <u> </u>                                                                             |
| IMPP                                                                        |                                                    |                                               | Laissez nous vos coordonnées et nous vous<br>contacterons dans les plus brefs délais |
| 37 Rue d'Amsterdam<br>75008 Paris                                           | 1                                                  |                                               |                                                                                      |
| 01.53.32.50.22                                                              |                                                    |                                               | Ом. Омме.                                                                            |
| Contactez un consultar                                                      | nt                                                 |                                               | VOTRE NOM ET PRÉNOM *                                                                |
| JEAN-MARC DRUBAY                                                            | ISABELLE D                                         | EWITTE                                        |                                                                                      |
| 00.70.04.01.10                                                              | 06.74.44.60.                                       | 98                                            |                                                                                      |

Equilibrer la conception de la page entre parties gauches et droites

A droite, tout faire tenir dans la page sans défilement

Mettre les photos ? Ajouter les mails?

### L'apparition sur mon écran...

Dommage de devoir scroller pour voir tous les consultants (pas mon cas) ==> le bandeau rouge en haut d'écran qui mentionne le titre Contact est inutile; Il n'existe pas par exemple sur la page Actualités et du moment qu'il n'y a pas de partie sous le menu Contact, il n'a pas lieu d'être. Enlever Céline et mettre contacter un membre de l'équipe vs contacter un consultant Aligner le bouton Mme au bouton M. Il faut compléter les libellés de Sujet de votre demande = mentionner des sujets par exemple plutôt que l'objet Rendez-vous. Je suggère de reprendre conseil, formation, accompagnement opérationnel ou bien les sujets de notre roue.

# Page ICN

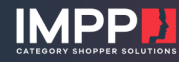

CONSEIL FORMATIONS À PROPOS D'IMPP ACTUALITÉS CONTACT IN

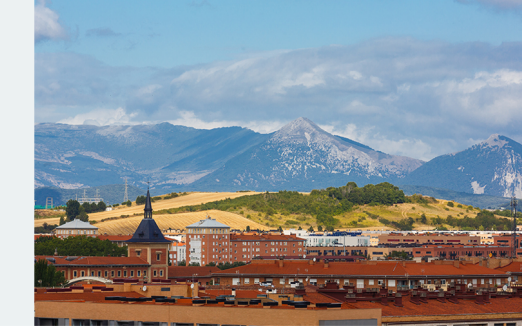

IMPP s'associe à ICN Business School pour un cycle de formation certifiante

08.11.2019

Un programme conçu pour adapter vos compétences aux défis de la digitalisation dans le parcours shopper et des nouvelles législations sur 3 sessions de 2 jours :

Savoir faire un bon diagnostic des catégories

Proposer des stratégies de croissance gagnantes

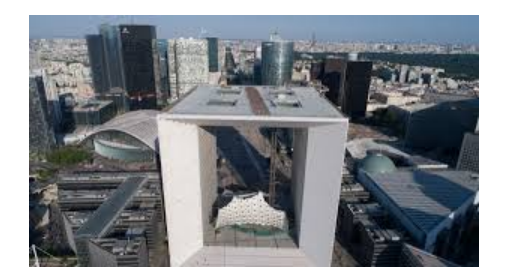

Changer le titre : MAITRISER LE CATEGORY MANAGEMENT : IMPP s'associe à ICN Business School pour un cycle de formation certifiante 6 jours (3x2j)

Prochaine session : 26 & 27 Mars, 14 &15 Mai, 11 & 12 Juin 2020 à Paris La Défense

Mettre les Logo IMPP et ICN dans le Pavé au dessus du titre

Changer la photo pour une photo de la Défense

Le lien ne renvoie pas au bon document (c'est le programme de 2019)

- Faire un lien vers le programme de 2020 (intra site) en ajoutant une copie du bulletin d'inscription ci-dessous
- Faire un lien vers les inscriptions (site ICN) https:// www.icn-artem.com/wp-content/uploads/2019/02/ BI\_ICN\_Inter-entreprises-PARIS.pdf